# Создание тестов/викторин в сервисе Test pad (<u>http://onlinetestpad.com/ru)</u>

Предлагаю вам познакомиться с очень интересным интернет сервисом Test pad <u>http://onlinetestpad.com/ru</u>

| Ponline Test Pad | 🔮 Тесты 良 Опросы 🏭 Кроссворды 🥠 Логические игры 🔍 Вход |
|------------------|--------------------------------------------------------|
|                  | Онлайн тесты                                           |
|                  | огромный выбор                                         |
|                  | различная тематика                                     |
|                  | прохождение тестов бесплатно и без регистрации         |
|                  |                                                        |

Сайт предлагает удобные инструменты для создания кроссвордов, викторин / тестов, ребусов и других не менее интересных игр. Все они собраны в шести крупных блоках

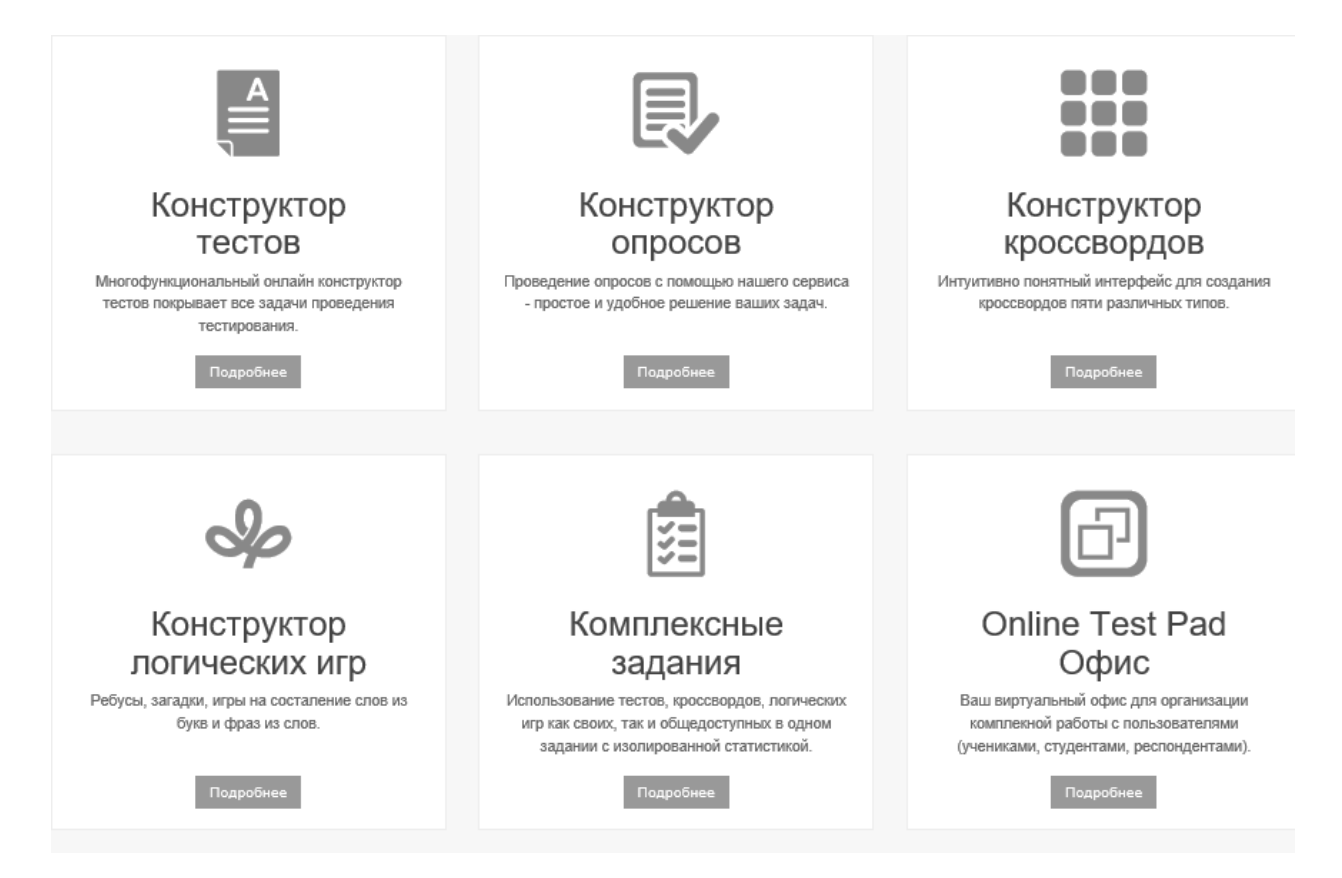

В данной инструкции я расскажу о создании викторины в конструкторе тестов. С принципами работы других конструкторов можно познакомиться, воспользовавшись помощью сайта.

Итак, прежде чем приступить к работе, не важно какого сайта это касается, необходимо пройти регистрацию. Для этого, по доброй традиции, нажимаем на кнопку ВХОД. Она расположена в правом верхнем углу. Откроется окно.

|    | Регистрация                                  |
|----|----------------------------------------------|
| 0  | Ваш e-mail                                   |
|    | Пароль                                       |
|    | Подтверждение пароля                         |
| CO | лашения<br>Введите код на картинке:<br>/TV19 |
|    | 1019 INT MICHINE IN 1516 (ATA 14             |
|    | Зарегистрироваться                           |

позиции В ТРЕНИНГ, значит вы будете выступать в роли тестируемого или игрока. Данный выбор будет вам необходим при входе на сайт, после регистрации. Регистрируемся сайте. на Нажимаем кнопку на ЗАРЕГИСТРИРОВАТЬСЯ, заполняем все поля формы.

| 💖 Online T                                                     | est Pad                                            |
|----------------------------------------------------------------|----------------------------------------------------|
| В                                                              | код                                                |
| На сайт 🔵                                                      | В тренинг                                          |
| Внимание! Вход осущ<br>Логин более не испол<br>Ваш е<br>Пароль | При входе на сайт<br>выберите желаемое<br>действие |
| Запомнить меня                                                 | Забыли пароль?                                     |
| Bo                                                             | йти                                                |
| Зарегист                                                       | рироваться                                         |
| Русский                                                        |                                                    |

Обратите внимание, что в окне имеется две возможности входа – это НА САЙТ и В ТРЕНИНГ. В дальнейшем при переключении «указателя» (точки) с одной позиции в другую, будут меняться и выбранные роли. Так, например, если «указатель» находится в позиции НА САЙТ, значит вы получаете конструкторам доступ ко всем как автор/создатель той или иной игры или викторины. Вы можете смотреть статистику посещаемости ваших работ, создавать классы, или отдельных пользователей и рассылать им задания. Если «указатель» находится В

| 📔 Тесты 📵 Опросы 🎆 Кроссворды 🥪 Л | огические игры 🔍 🙆 -                                                                 |
|-----------------------------------|--------------------------------------------------------------------------------------|
| ГЕСТЫ<br>ОГЛОМИНИЙ ВЫБОЛ          | <ul> <li>Профиль</li> <li>Конструктор опросов</li> <li>Конструктор тестов</li> </ul> |
| разл                              | Конструктор кроссвордов<br>Конструктор логических игр<br>Комплексные задания         |
| в оесплатно и оез регистрации     | 🗊 Офис<br>🔮 Студенты                                                                 |

Наличие электронного адреса обязательно. В дальнейшем он вам понадобится для контроля прохождения созданных вами игр и викторин. Осуществив вход на сайт, вы получите доступ к личному кабинету. В этом случае кнопочка ВХОД, примет изображение «человека», нажав на него вы увидите набор конструкторов, в которых сможете в дальнейшем работать.

Обратите внимание, что на панели сайта, в верхней части окна, есть кнопки ТЕСТЫ, ОПРОСЫ, КРОССВОРДЫ, ЛОГИЧЕСКИЕ ИГРЫ и значок ЛУПА.

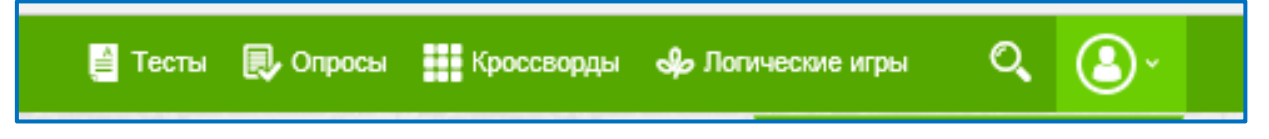

Это значит, что при переходе в каждый из них, вы получите доступ к огромному количеству самых разнообразных работ других пользователей. Для создания собственных работ воспользуемся конструкторами, которые содержаться в личном кабинете. Начнем с конструктора тестов.

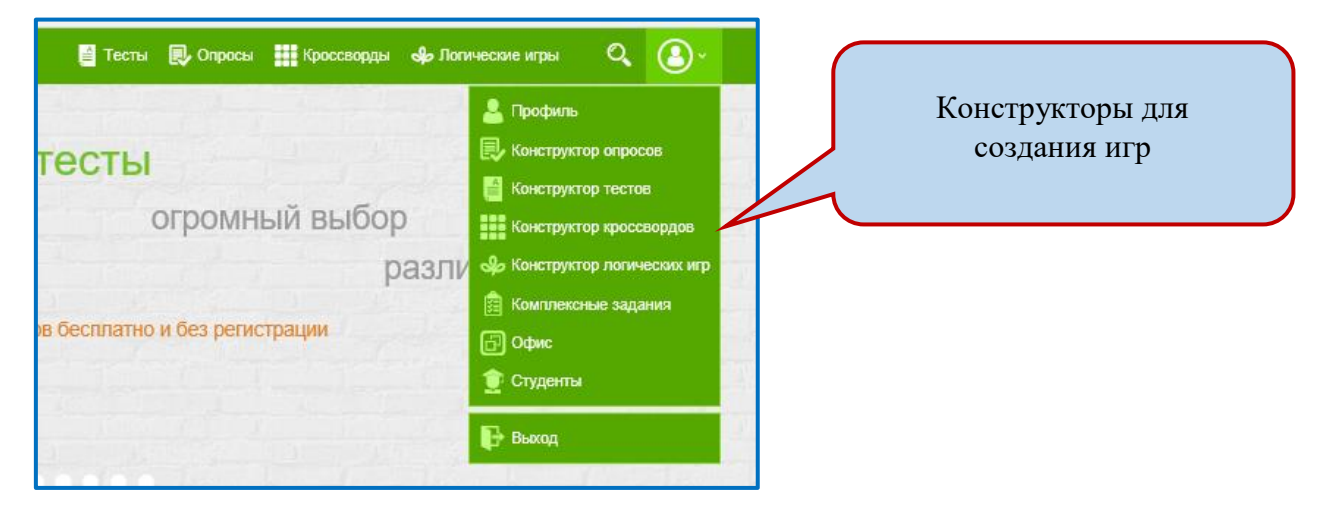

# РАБОТА В КОНСТРУКТОРЕ ТЕСТОВ

Создадим викторину в конструкторе тестов. Нажимаем на стрелочку, расположенную под пиктограммой с изображением человека, из ниспадающего меню выбираем КОНСТРУКТОР ТЕСТОВ. Перед нами откроется окно. На рисунке, вы видите, что здесь присутствуют уже созданные работы, при первом входе рабочая плоскость конструктора будет пустой.

Именно в этом месте на свободной рабочей плоскости будут собираться все ваши творения. Для создания новой викторины, воспользуемся кнопкой ДОБАВИТЬ НОВЫЙ ТЕСТ, она расположена в правом верхнем углу окна.

| Online Test I Мои тесты                                   | Pad Y                                            | тобы создат<br>ест/викторин    | здать новый орину, жмем сюда |               | е игры 🔍 🕑 ~<br>Добавить новый тест |  |
|-----------------------------------------------------------|--------------------------------------------------|--------------------------------|------------------------------|---------------|-------------------------------------|--|
| <ul> <li>Попробуйте новь</li> <li>"Русский без</li> </ul> | ий интерфейс конструктора тес<br>"Мои права, мои | тов Online Test Pad.<br>Живи и | Загадочная                   | Годы лихие,   | "Неизвестное об                     |  |
| ошибок                                                    | обязанности"                                     | здравствуй<br>Коми язык        | Пушкиниана                   | революционные | известном"<br>(математика)          |  |

В открывшемся окне указываем НАЗВАНИЕ, выбираем вид викторины, например, ОБРАЗОВАТЕЛЬНЫЙ и нажимаем кнопку ДОБАВИТЬ.

| Заповелные места                                                                                | ×                    |
|-------------------------------------------------------------------------------------------------|----------------------|
|                                                                                                 | ^                    |
| О Психологический тест                                                                          |                      |
| Суммируем баллы за ответы (или определяем преобладающ<br>выводим текстовую расшифровку.         | ий вариант ответа) и |
| <ul> <li>Личностный тест</li> <li>Сопостные каждый вариант ответа с определенным рез</li> </ul> | ультатом и выбираем  |
| преобладающий.                                                                                  |                      |
| 🗿 Образовательный тест                                                                          |                      |
| Суммируем количество баллов за правильные ответы и опр                                          | еделяем процент от   |
| максимального количества баллов.                                                                |                      |
|                                                                                                 |                      |

Таким образом, проделав не сложные операции, мы попадем в сам конструктор.

| Online Test Pad                                     | 📓 Тесты 🔍 Опросы 🏭 Кроссворды 🚸 Логические игры 🔍 🔕 🗸 |
|-----------------------------------------------------|-------------------------------------------------------|
| Заповедные места                                    | 👬 Редактор 🗰 Результат 📝 Статистика 🗵 Ссылки 💸 Стили  |
| Добавить вопросы                                    | Заповедные места                                      |
| Один выбор / Мультивыбор Ввод числа / текста        | Введите описание теста                                |
| Ответ в свободной форме                             | Инструкция к тесту                                    |
| Установление последовательности                     |                                                       |
| Заполнение пропусков (поля)                         | Далее                                                 |
| Заполнение пропусков (списки) Интерактивный диктант | Укажите автора теста и источник                       |
| Последовательное исключение<br>Слайдер (ползунок)   | Заповедные места                                      |
| Загрузка файла                                      |                                                       |
| Текот<br>Добавить вопросы массово                   | Рабочая плоскость                                     |
| Настройки                                           |                                                       |
| Параметры редактора                                 |                                                       |
| Экспорт                                             |                                                       |
| Язык                                                | Далее Завершить                                       |

На рисунке видно, что окно визуально поделено на две части - это виды тестов / викторин (левая часть окна) и рабочая плоскость (правая часть окна), на ней будут отражаться содержание вопросов и кнопки для их редакции.

Переходим в правую часть окна и заполняем верхнюю его часть.

|                    | н Редактор  | Результат | 🕂 Статистика | 🔲 Ссылки | 🛞 Стили |
|--------------------|-------------|-----------|--------------|----------|---------|
| Заповедные земли   |             |           |              |          |         |
| 1                  | Добавить ог | исание    |              |          |         |
| Инструкция к тесту |             |           |              |          |         |
|                    |             |           |              |          |         |
|                    |             |           |              |          |         |
| Далее              | 9           |           |              |          |         |

Подведем курсор мышки к надписи «введите описание», появится изображение - «карандаш», кликаем по нему один раз и в открывшемся поле кратко описываем викторину. Затем нажимам кнопку СОХРАНИТЬ

| аповедные земли                 |                                                | Редактор       | Результат | <u> С</u> татистика | 🔲 Ссылки    | 🛞 Сти            |
|---------------------------------|------------------------------------------------|----------------|-----------|---------------------|-------------|------------------|
| Добавить вопросы                | Заповедные земли                               |                |           |                     |             | ~                |
| Ввод числа / текста             | Введите описание теста                         |                |           |                     |             | Ø                |
| Ответ в свободной форме         | Инструкция к тесту<br>Ввелите инструкциио к пр |                |           |                     |             | $\mathbf{C}$     |
| · ·                             |                                                |                |           |                     |             |                  |
| Заповедные земли                |                                                | Редактор       | Результат | 🔊 Статистика        | 🔲 Ссылки    | 😂 Стил           |
| Добавить вопросы                | Заповедные земли                               |                |           |                     |             |                  |
| 📒 Один выбор / Мультивыбор      |                                                |                |           |                     | + панель ин | струментов       |
| Ввод числа / текста             | Викторина посвящена заповедным землям Р        | еспублики Коми |           |                     |             | io i p j main ou |
| Ответ в свободной форме         |                                                |                |           |                     | Отмена Со   | хранить          |
| Установление последовательности | Инструкция к тесту                             |                |           |                     |             |                  |
| 🔗 Установление соответствий     |                                                |                |           |                     |             |                  |
| 🖙 Заполнение пропусков (поля)   |                                                |                |           |                     |             |                  |
| 🗑 Заполнение пропусков (списки) |                                                |                |           |                     |             |                  |
| Интерактивный диктант           | Дал                                            | e              |           |                     |             |                  |
| Последовательное исключение     |                                                |                |           |                     |             |                  |

Те же самые действия выполняем в разделах «Инструкция к тесту» и «Форма регистрации». Галочка в разделе ФОРМА РЕГИСТРАЦИИ ставится в том случае, если вы хотите, чтобы на викторину отвечали только

зарегистрированные пользователи. В этом случае, вы сами создаете поля для регистрационной формы. Эту функцию включать не обязательно.

| nline Test Pad                               |                                  | 📔 Тесты 良 Опросы 🏭 Кри | оссворды 🎭 Логические игры | ୍      |
|----------------------------------------------|----------------------------------|------------------------|----------------------------|--------|
| аповедные земли                              |                                  | Редактор Резул         | њтат 📈 Статистика 🗵 (      | Ссылки |
| Добавить вопросы                             | Заповедные земли                 |                        |                            |        |
| Один выбор / Мультивыбор Ввод числа / текста | Викторина посвящена заповедных   | землям Республики Коми |                            |        |
| Ответ в свободной форме                      | Инструкция к тесту               |                        |                            |        |
| Установление последовательности              |                                  |                        |                            |        |
| 🖉 Установление соответствий                  | Заголовок формы                  |                        |                            |        |
| 🖙 Заполнение пропусков (поля)                | Заполните форму регистрации      |                        |                            |        |
| Заполнение пропусков (списки)                | Название параметра               | Подсказка              | Тип параметра              |        |
| Интерактивный диктант                        | Имя<br>Обязательный к заполнению | Введите Ваше имя       | Строка                     | ٠      |
| Последовательное исключение                  | Название параметра               |                        | Тип параметра              |        |
| Слайдер (ползунок)                           | возраст                          | Подсказка              | Число                      | ۲      |
| Загрузка файла                               | Обязательный к заполнению        |                        |                            |        |
| Taura                                        |                                  |                        | 0                          |        |

Заполнив все необходимые поля, приступаем к созданию вопросов и ответов к ним.

Переходим в левую часть окна. Здесь представлены различные режимы вариантов ответов на тест. Для создания будущей викторины, выберем режим ответов, например, пусть это будет ОДИН ВЫБОР/МУЛЬТИВЫБОР. Затем, нажимаем на плюсик, расположенный рядом. Мы увидим, что в правой части окна появилось поле для ввода вопроса и предполагаемых ответов к нему. Первой, по умолчанию, всегда будет открыт РЕДАКТОР. Вводим формулировку вопроса в поле ТЕКСТ ВОПРОСА. Вопрос может быть, как в текстовом виде, так и содержать изображение.

| да Ответ в свосодной форме      | Укажите автора теста и источник              |              |          |
|---------------------------------|----------------------------------------------|--------------|----------|
| Установление последовательности |                                              |              |          |
| 🔗 Установление соответствий     | Заповедные земли                             |              |          |
| 🖙 Заполнение пропусков (поля)   |                                              |              |          |
| 👕 Заполнение пропусков (списки) | 😰 Редактор 👂 Комментарий 🧚 Параметры 📗 Макет |              |          |
| Интерактивный диктант           | Текст вопроса                                | + панель инс | трументс |
| Последовательное исключение     |                                              |              |          |
| Слайдер (ползунок)              | Использовать изображение                     |              |          |
| Загрузка файла                  | Варианты ответов 🕂                           |              |          |
| Текст                           | Текст вариантов ответов                      | Количество   |          |
| Добавить вопросы массово        |                                              | ОЧКОВ        |          |
| Скопировать из другого теста    |                                              | 0            | ×        |
| Настройки                       | + панель инструментов                        | _0           | ×        |
| Параметры редактора             |                                              |              |          |
| -                               |                                              | Отмена Со    | кранить  |

Для вставки изображения, поставим «галочку» напротив команды ИСПОЛЬЗОВАТЬ ИЗОБРАЖЕНИЕ и через ОБЗОР, проложим путь к нужному файлу.

| Укажите автора те     | ста и источник                                                                  |                                                                 |
|-----------------------|---------------------------------------------------------------------------------|-----------------------------------------------------------------|
| Заповедные земли      |                                                                                 |                                                                 |
| 🗊 Редактор 👂 Комм     | антарий 🏹 Параметры 🔡 Макет                                                     | _                                                               |
| T                     | екст вопроса + панель инструме                                                  | нтов                                                            |
| загрузить изображение | Открытие                                                                        | ×                                                               |
| Варианты ответов 🕂    | ← → ▼ ↑ ► Этот ком > Изображения ▼ ♥ Поис       Упорядочить ▼     Создать папку | ж: Изображения 🔎                                                |
| Текст вариантов от    | Резюме ^<br>>                                                                   |                                                                 |
| д.                    | > Докумен<br>Докумен<br>Имя файла:<br>С<br>С<br>С                               | нее Сохраненные<br>не фотографии ч<br>файлы ч<br>Открыть Отмена |

После загрузки файла, установите размер картинки. Для этого найдите под картинкой поле ОГРАНИЧИТЬ ПО ШИРИНЕ, кликните по стрелочке, расположенной рядом и из ниспадающего списка выберите желаемые размеры, например, 300рх.

| форме          | Укажите автор           | ра теста и источник             |                     |         |
|----------------|-------------------------|---------------------------------|---------------------|---------|
| едовательности |                         |                                 |                     |         |
| етствий        | Заповедные зем          | мли                             |                     |         |
| сов (поля)     |                         |                                 |                     |         |
| ков (списки)   | 🗊 Редактор 👂            | Комментарий 🥰 Параметры 🔲 Макет |                     |         |
| гант           |                         | Текст вопроса                   | + панель инстр      | ументов |
| исключение     |                         |                                 |                     |         |
|                | At at                   |                                 | -                   |         |
|                | 20                      | Ограничить по ширине            |                     |         |
| сы массово     |                         |                                 |                     |         |
| другого теста  | ограничить по ширине    | 1                               |                     |         |
|                | Не ограничено<br>50px   | ние                             |                     |         |
|                | 100px<br>150px          |                                 |                     |         |
| a              | 200px<br>250px          |                                 |                     |         |
|                | 300px<br>350px          | рв ответов                      | Количество<br>очков |         |
|                | 400px<br>450px          | + панель инструментов           | 0                   | ~       |
|                | 500px                   |                                 |                     | ^       |
|                | 600px<br>650px          | + панель инструментов           | 0                   | ×       |
|                | 700px<br>750px<br>800px |                                 | Отмена Сохр         | анить   |

Вопрос размещен, теперь можно создавать ответы к нему. Пустые поля для предполагаемых ответов вы видите внизу окна под вопросом.

| Текст вопроса                                                                                                   | заметры 🔲 макет                                           | + панель инструмент       |
|----------------------------------------------------------------------------------------------------|-----------------------------------------------------------|---------------------------|
| пажав на «п<br>добавить пол<br>одного в                                                                         | пнос», вы сможете<br>е для внесения еще<br>арианта ответа |                           |
| Ограничить по ширине<br>300рх з<br>Использовать изобр                                                           | Варианты                                                  |                           |
| Ограничить по ширине<br>300рх з<br>Использовать изобр<br>Варианты ответов                                       | Варианты                                                  | оличество                 |
| Ограничить по ширине<br>300рх в<br>Использовать изобра<br>Варианты ответов +<br>Текст вариантов ответов         | Варианты                                                  | оличество<br>очков        |
| Ограничить по ширине<br>300рх •<br>С Использовать изобра<br>Варианты ответов +<br>Текст вариантов ответов<br>10 | + панель инструментов                                     | оличество<br>очков<br>0 × |

Любой из вариантов ответов можно точно также снабдить изображением. Принцип загрузки изображения описан выше. Для того чтобы отметить правильный ответ, поставьте напротив него баллы, например, 1. После того как вопрос и ответы к нему составлены, не забудьте сохранить свой труд, а затем приступить к созданию нового вопроса.

| СЫ                  |                                                            |                       |         |
|---------------------|------------------------------------------------------------|-----------------------|---------|
| <b>Лультивы</b> бор | Заповедные места                                           |                       |         |
| кста                |                                                            |                       |         |
| ной форме           |                                                            |                       |         |
| последовательности  | Текст вопроса                                              | + панель инструментов |         |
| соответствий        |                                                            |                       |         |
| опусков (поля)      |                                                            |                       |         |
| опусков (списки)    | Ограничить по ширине<br>300рх ♦                            | Ставим бал            | лы за   |
| і диктант           | Использовать изображение                                   | правильный            | й ответ |
| ное исключение      | Варианты ответов 🕂                                         | правильны             | 101001  |
| унок)               | Текст вариантов ответов                                    | Количест              |         |
| a                   | + панель инструментов В Республике Коми                    | 5 ×                   |         |
| опросы массово      | <sup>2</sup> В Архангельской области + панель инструментов | <u> </u>              |         |
| ъ из другого теста  | 3 нанель инструментов                                      |                       |         |

Чтобы создать новый вопрос, нажмите на «плюс», который расположен напротив одного из видов вопросов (левая часть окна), в данном случае – это

ОДИН ВЫБОР / МУЛЬТИВЫБОР. Форма для создания вопроса сразу появится внизу окна. Дале выполняем действия, описанные выше. Под созданными вопросами вы наверняка заметили кнопки ДАЛЕЕ и ЗАВЕРШИТЬ. Их назначение можно изменить по своему усмотрению. Например, вместо ДАЛЕЕ написать СЛЕДУЮЩИЙ ВОПРОС, а вместо ЗАВЕРШИТЬ, написать ГОТОВО. Для изменения названия кнопки, нажмите на изображение «карандаш», которое появится сразу, как только вы подведете мышку к одной из кнопок.

| Далее | ] | Завершит |
|-------|---|----------|

Вносим изменения, сохраняем.

| Кнопка "Назад"         Кнопка "Далее"         Кнопка "Завершить"           Назад         Далее         Завершить |       |
|----------------------------------------------------------------------------------------------------|-------|
| Назад Далее Завершить                                                                                            |       |
|                                                                                                    |       |
| 🗌 Показать эту кнопку 🔽 Показать эту кнопку                                                                      |       |
| Отмена Сох                                                                                                    | анить |

Обратите внимание, что в окне для создания вопросов и ответов, есть дополнительные вкладки – КОММЕНТАРИЙ, ПАРАМЕТРЫ, МАКЕТ

| Заповедные       | места                |             |              |
|------------------|----------------------|-------------|--------------|
| 🗊 Редактор       | <b>О</b> Комментарий | 🦸 Параметры | 📲 Макет      |
| 🗌 Добавить комме | ентарий к вопросу    |             |              |
|                  |                      |             |              |
| 2                |                      | 2 из 2      | 🕀 Копировать |
| a mile cafe      |                      | 510         |              |

Как видно из рисунка, вкладка КОММЕНТАРИЙ нам нужна для того, чтобы прокомментировать вопрос, снабдить его более подробной информацией. Комментарии будут видны только после того, как пользователь пройдет весь тест / викторину до конца. Для того чтобы добавить комментарий установите

галочку в положенном месте. Если вы хотите, чтобы пользователь получил в качестве подсказки дополнительную информацию до того, как он примет правильное решение, нужно также установить галочку.

| Заповедные места                                       |            |              |
|--------------------------------------------------------|------------|--------------|
| 🗊 Редактор 👂 Комментарий 🦂 Параметры 🔡 Макет           |            |              |
| Добавить комментарий к вопросу                         | + 124014   |              |
| ферма находится на территории Республики Коми          | * lianciib | инструментов |
| Разрешить просмотр комментария перед ответом на вопрос |            |              |
|                                                        |            |              |
|                                                        | Отмена     | Сохранить    |
|                                                        |            |              |
| 2 2 13 2                                               |            |              |
| CALL STORE STORE                                       |            |              |

Прокомментировать можно не только вопрос, но и ответ.

Перейдя на вкладку ПАРАМЕТРЫ можно также установить дополнительные требования к выполнению задания, например, ограничить время ответа на вопрос, перемещать варианты ответов в свободном порядке и многое другое.

| 🗊 Редактор 🛛 👂 Коммен          | гарий 😽 Параметры 目 Маке | T                   |
|--------------------------------|--------------------------|---------------------|
| Текст вопроса                  | Тип вопроса              | Порядок отображения |
| Стандартный вариант            | ♦ Один выбор             | Вертикально         |
| Обязателен ответ на этот вопро |                          |                     |
| Ограничить время ответа на во  | в случаином порядке прос |                     |
| Использовать дополнительную    | шкалу очков              |                     |
|                                |                          | Отмена Соуран       |

Вкладка МАКЕТ, позволяет сделать викторину более зрелищной, например, сделать рамку вокруг вопроса и ответов определенного цвета и многое другое. Настроить макет не сложно.

| Редактор О Комментарий - Параметры Памкет           Изменить макет вопроса         Параметры |                                                                   |  |
|----------------------------------------------------------------------------------------------|-------------------------------------------------------------------|--|
|                                                                                              |                                                                   |  |
| Ширина/высота элементов                                                                      | ШИРИНА РХ ВЫСОТА РХ<br>пустое значение - значение по умолчанию    |  |
| Ширина всего блока                                                                           | Ширина в пикселях 🔶 200рх 🔶                                       |  |
| Ширина блока ответов                                                                         | Ширина в пикселях 🔶 200рх 🔶                                       |  |
| Рамка вокруг текста вопро                                                                    | oca                                                               |  |
| Цвет и размер                                                                                | <b>■</b> ✓ 3px ♦                                                  |  |
| Внутренний отступ                                                                            |                                                                   |  |
| Внешний отступ                                                                               | сверху справа снизу слева<br>4 4 4 4<br>сверху справа снизу слева |  |
| Рамка вокруг блока вариа                                                                     | нтов ответа                                                       |  |
| Цвет и размер                                                                                | <b>■</b> ✓ 3px ♦                                                  |  |
| Внутренний отступ                                                                            |                                                                   |  |
| Внешний отступ                                                                               |                                                                   |  |

Помните, что все эти вкладки доступны только в режиме редактирования викторины.

Снова перейдем в левую часть окна и произведем настройки викторины.

| Настройки  Показать номера вопросов  Обязательны ответы на все<br>вопросы  Показывать Progress Bar<br>ответов на вопросы  Перемешать вопросы  Перемешать варианты ответов Количество вопросов<br>ограничено Показать время прохождения Ограничить время | <ul> <li>Здесь нужно установить необходимые «галочки», либо снять их. Все зависит от придуманного вами сценария викторины.</li> <li>в</li> <li>в</li> <li></li></ul> |
|----------------------------------------------------------------------------------------------------|----------------------------------------------------------------------------------------------------|
| <ul> <li>Тесты</li> <li>Реда</li> <li>Заповедные места</li> <li>Викторина посвящена заповедным местам Республики Ком<br/>Инструкция к тесту</li> <li>Выберите один правильный ответ</li> </ul>                                                          | опросы Кроссворды Элогичк КЛИКАСМ ПО КНОПКЕ ССЫЛКИ.<br>актор Везультат Статистика Ссылки Стили<br>ми.                                                                                                    |

При этом вы попадете в окно для публикации викторины на сайте. Для просмотра викторины скопируйте ссылку, которую вы видите и вставьте ее в новой вкладке вашего браузера, или нажмите на значок, расположенный в конце строки.

| 🚱 Online Test Pad            | 📓 Тесты 良 Опросы 🏭 Кроссворды 🖇 Логические игры 🔍 🔕 🗸                   |
|------------------------------|-------------------------------------------------------------------------|
| Заповедные места             | Редактор 🗰 Результат 📝 Статистика 🗵 Ссылки 📚 Стили                      |
| Статус теста                 | 🗠 Основная ссылка 🐻 Виджет для сайта 🔅 Публикация на сайте              |
| 🔒 Закрыт                     | Разошлите эту ссылку вашим респондентам любым удобным для вас способом. |
| Открыть                      | http://onlinetestpad.com/t/7aca579eca39444ab57cab2ef7e9b831             |
| Доступ к тесту               |                                                                         |
| Ограничить по времени доступ | Скопируйте эту ссылку Или нажмите на этот значок                        |
| О Установить коловое спово   |                                                                         |

Вот так будет выглядеть ваша викторина в режиме просмотра, т.е. так вы увидите ее глазами пользователей.

| Заповедные места                                                                    |  |  |
|-------------------------------------------------------------------------------------|--|--|
|                                                                                     |  |  |
| тест закрыт для прохождения другим пользователям. тестировать его можете только вы. |  |  |
| Викторина посвящена заповедным местам Республики Коми.                              |  |  |
| Инструкция к тесту                                                                  |  |  |
| Выберите один правильный ответ                                                      |  |  |
| Заполните форму регистрации                                                         |  |  |
| Ваше имя                                                                            |  |  |
| Ваш возраст                                                                         |  |  |
| Далее                                                                               |  |  |

Так как мы при создании викторины, установили требование обязательной регистрации при работе над викториной, следовательно, первой нас встречает регистрационная форма. Если вам такая схема не нравится, значит нужно вернуться в режим редактирования и снять галочку с ФОРМ РЕГИСТРАЦИИ или удалить саму форму.

Обратите внимание, что на странице с викториной (см. картинку выше) видно предупреждение ТЕСТ ЗАКРЫТ ДЛЯ ПРОСМОТРА ДРУГИМ ПОЛЬЗВАТЕЛЯМ. ТЕСТИРОВАТЬ ЕГО МОЖЕТЕ ТОЛЬКО ВЫ. Это значит, что доступ к викторине закрыт. Разберем возможности публикации викторины на сайте. Для этого вернемся в режим редактирования. Перейдите на ранее открытую вкладку.

Обратите внимание на левую часть окна.

| Online Test Pad                                                             | 🖺 Тесты 良 Опросы 🏢 Кроссворды 🍁 Логические игры 🔍 🔕 -                                                                                                    |  |  |  |  |  |  |  |
|-----------------------------------------------------------------------------|----------------------------------------------------------------------------------------------------|--|--|--|--|--|--|--|
| Заповедные места                                                            | Редактор 👬 Результат 📝 Статистика 🗵 Ссылки 📚 Стили                                                                                                    |  |  |  |  |  |  |  |
| Статус теста<br>🔒 Закрыт                                                    | <ul> <li>Основная ссылка</li> <li>Виджет для сайта</li> <li>Публикация на сайте</li> <li>Ра ошлите эту ссылку вашим респондентам любым удобным для вас способом.</li> </ul>                                                                                                    |  |  |  |  |  |  |  |
| Спрань Доступ к тесту Ограничить по времени доступ Установить кодовое слово | В лопілнеезра сопитласа учеса за 444 аво г са одет лево во 1990 а годо дет лево во 1990 а годо во 1990 а годо во 19 |  |  |  |  |  |  |  |
| Ограничение на прохождение<br>Не ограничено •                               |                                                                                                    |  |  |  |  |  |  |  |
| Уведомлять по email о новых<br>результатах                                  |                                                                                                    |  |  |  |  |  |  |  |

Во-первых, открываем доступ, для этого просто нажмите на кнопку ОТКРЫТЬ, она находится под надписью СТАТУС ТЕСТА.

Во-вторых, прохождение викторины можно ограничить по времени. Например, открыть доступ к викторине с 12.07 по 12.08, для этого устанавливаем «галочки» в определенных окошках и выбираем даты из встроенного календаря (это делать не обязательно).

Далее ставим «галочку» напротив настройки УВЕДОМЛЯТЬ ПО ЕМАІL О НОВЫХ РЕЗУЛЬТАТАХ (эту настройку делать не обязательно). Установив эту настройку, в ваш почтовый ящик будет стекаться вся информация о новых пользователях прошедших тест или викторину.

Разберем функциональные возможности следующей вкладки, которая находится на этой

Статус теста Закрыт Открыть Доступ к тесту Ограничить по времени доступ 12.07.2017 08:00 🗸 c: 🔽 по: 12.08.2017 🗰 18:00 Сохранить Установить кодовое слово Ограничение на прохождение Не ограничено ۲ Параметры Уведомлять по email о новых результатах

же странице, а именно ВИДЖЕТЫ. Здесь находится код для вставки викторины на свой сайт.

Перейдите на вкладку и установите соответствующие опции для получения кода. Например, можно получить код используя настраиваемые ширину и высоту (поставьте или снимите соответствующие «галочки» и введите свои размеры). Скопируйте код и вставьте на страницу своего сайта.

| 🔮 Тесты 良 Опросы 🏭 Кроссворды 🚸 Логические игры 🔍 🕘                                                                                                    |
|----------------------------------------------------------------------------------------------------|
| Редактор 🗰 Результат 📈 Статистика 🗵 Ссылки 😂 Стил                                                                                                    |
| 👁 Основная ссылка 📓 Виджет для сайта 🔇 Публикация на сайте                                                                                                    |
| Ширина виджета: 500 рх •<br>Автоподбор высоты виджета<br>Высота виджета: 400 рх •                                                                                                    |
| Скопируйте код и вставьте на страницу своего сайта.<br><iframe <br="" frameborder="0" id="otpwt17531" src="//onlinetestpad.com/wt/5aaebcf09ff6402ab4181cccf0cc5865">style="width:500px;height:400px" scrolling="auto" &gt;</iframe> |
| Код для встраивания в сайт                                                                                                    |
| Рейтинг теста                                                                                                    |
| Узнать как отключить рекламу.                                                                                                    |
| Сохранить                                                                                                    |

## Вкладка «Публикация на сайте»

| 👁 Основная ссылка 😽                                                                  | на Редактор 🗰 F                                                                                     | Результат 📝 Статистика 🗵 Ссыл                                                 | тки 关 Стили                     |
|--------------------------------------------------------------------------------------|----------------------------------------------------------------------------------------------------|-------------------------------------------------------------------------------|---------------------------------|
| 👁 Основная ссылка 📓                                                                  | Вилжет для сайта 🚫 Публикац                                                                         |                                                                               |                                 |
|                                                                                      |                                                                                                    | ия на саите                                                                   |                                 |
| Публикация теста на сайте<br>смог получить доступ к те<br>доступны для индексации по | не является обязательной процедурой<br>сту, найдя его в соответствующей кате<br>исковыми системами. | и предназначена для того, чтобы любо<br>егории тестов на сайте. Опубликованнь | й пользователь<br>ю тесты будут |
| Опубликовать тест на сайте                                                           |                                                                                                    |                                                                               |                                 |

Здесь мы произведем настройки для публикации викторины на сайте Test pad Викторина будет доступна всем пользователям Интернет. Если вы хотите, чтобы викторина была доступна избранным пользователям, посещать эту вкладку не надо. Достаточно скопировать основную ссылку и отправить ее пользователям.

Итак, устанавливаем «галочку» напротив настройки ОПУБЛИКОВАТЬ НА САЙТЕ. Откроется окно, в котором нужно выбрать обложку для викторины (не обязательно). Для этого кликните по ВЫБРАТЬ ОБЛОЖКУ ТЕСТА и в открывшемся окне проводника проложить путь к нужному файлу.

| 👁 Основная ссылка 🛛 🗟 Видж                                                                             | ет для сайта 🛛 🚳                                              | Публикация н                       | а сайте                                |                                      |                                 |        |
|----------------------------------------------------------------------------------------------------|---------------------------------------------------------------|------------------------------------|----------------------------------------|--------------------------------------|---------------------------------|--------|
| Публикация теста на сайте не яв<br>смог получить доступ к тесту, на<br>доступны для индексации поисков | ляется обязательной<br>айдя его в соответст<br>ыми системами. | процедурой и пр<br>вующей категори | едназначена для т<br>и тестов на сайте | гого, чтобы любо<br>е. Опубликованні | ий пользовател<br>ые тесты буду | ь<br>т |
| <ul> <li>Опубликовать тест на сайте</li> </ul>                                                         |                                                               |                                    |                                        |                                      |                                 |        |
| http://onlinetestpad.com/ru/test/69076-                                                                | zal 💿 Открытие                                                |                                    |                                        |                                      |                                 | ×      |
|                                                                                                    | $\leftarrow \rightarrow \land \uparrow \blacksquare$          | Этот к > Изоб                      | ражения > ∨                            | 🖏 Поиск: Изоб                        | ражения                         | 2      |
|                                                                                                    | Упорядочить 🔻                                                 | Создать папку                      |                                        |                                      | 📰 🔻 🔟                           | ?      |
|                                                                                                    | <mark>р</mark> Общие п ^                                      | dtctksq cxtn                       | Альбом камеры                          | Домашнее<br>задание                  | Сохраненные<br>фотографии       | ^      |
| Выбрать обложку теста                                                                                  | i OneDrive                                                    |                                    |                                        | ò                                    |                                 |        |
|                                                                                                    | 💻 Этот компі                                                  |                                    |                                        | A and find                           |                                 |        |
|                                                                                                    | 📑 Видео                                                       | W. States                          |                                        |                                      |                                 |        |
|                                                                                                    | Докумен<br>Загрузки                                           | 005                                | 12                                     | 54                                   | 58966.660x371                   |        |
|                                                                                                    | 🕞 Изображ 🗸                                                   |                                    |                                        |                                      |                                 | ~      |
| <ul> <li>Тест дожен иметь "хорошее" название<br/>символов и 2 слов.</li> </ul>                         | a, Ki                                                         | Имя файла:                         |                                        | ∨ Все файлы                          |                                 | ~      |
| <ul> <li>Описание теста должно быть полезнь<br/>пусть даже и коротким (не менее 70 с</li> </ul>        | IM L                                                          |                                    |                                        | Открыть                              |                                 |        |
| <ul> <li>Инструкция к тесту должна отражать г</li> </ul>                                               | процесс прохождения                                           | Независимо о                       | от настроек теста буду                 | T:                                   |                                 |        |

Укажите категорию, выбрав из встроенного справочника область знаний к которой относится викторина, добавьте ключевые слова. Ключевые слова вводятся через нажатие на клавиатуре кнопки Enter. Например, биология, Enter, заповедники, Enter, заказники, Enter, охрана природы, Enter. Запятые между словами не ставьте.

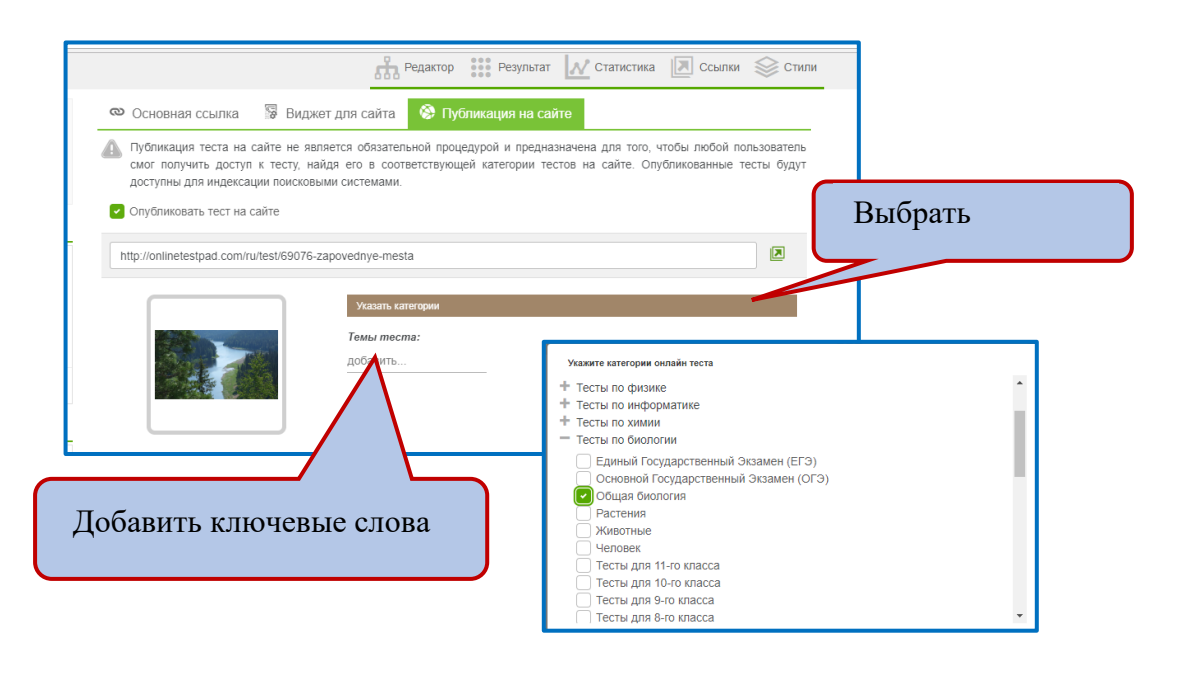

| http://onlinetestpad.com/ru/test/69076 | -zapovednye-mesta                                          |                                    |                       |
|----------------------------------------|------------------------------------------------------------|------------------------------------|-----------------------|
|                                        | Категори теста:<br>Тесты по биологии<br>Изменить категории | <ul> <li>Общая биология</li> </ul> | Вставка ключевых слов |
|                                        | Темы теста:                                                | l                                  |                       |
|                                        | заповедники × заказники ×                                  | охрана природы × лес × добавить    |                       |
|                                        |                                                            |                                    |                       |

## Все готово. Нажимаем кнопку СОХРАНИТЬ.

В дальнейшем статистику по прохождению викторины вы сможете посмотреть в разделе СТАТИСТИКА (панель окна).

| Provide the second second seco | t Pac | 1            |                        |                     | Į                    | 🛔 Тесты     | 🛃 Опрось       | ы 📕 Кроссворды 分 Ло              | гические игры 🔍 💽 -               |
|----------------------------------------------------------------------------------------------------|-------|--------------|------------------------|---------------------|----------------------|-------------|----------------|----------------------------------|-----------------------------------|
| Заповедные места                                                                                                    |       |              |                        |                     |                      | ភំ          | Редактор       | Результат 📈 Стати                | стика 间 Ссылки 😂 Стили            |
| Кол-во прохождений                                                                                                    | #     | Пользователь | IP                     | Дата<br>завершения  | Потрачено<br>времени | Ваше<br>имя | Ваш<br>возраст | Количество правильных<br>ответов | Процент правильных ответов<br>(%) |
| Отдельные ответы                                                                                                    | 1 🗷   |              | 83.69.4.106<br>Russia, | 12.07.2017<br>13:25 | 00:00:18             | Марина      | 24             | 5                                | 50                                |
| По вопросам                                                                                                    |       |              | _                      |                     |                      |             |                |                                  |                                   |
| По результатам                                                                                                    |       |              |                        |                     |                      |             |                |                                  |                                   |
| Результаты                                                                                                    |       |              |                        |                     |                      |             |                |                                  |                                   |
| Coxpaнить в Excel                                                                                                    |       |              |                        |                     |                      |             |                |                                  |                                   |
| \iint Пересчёт                                                                                                    |       |              |                        |                     |                      |             |                |                                  |                                   |
| 🗙 Удаление                                                                                                    |       |              |                        |                     |                      |             |                |                                  |                                   |
| Сводные данные                                                                                                    |       |              |                        |                     |                      |             |                |                                  |                                   |

Все просто. Удачи в работе и творчестве.